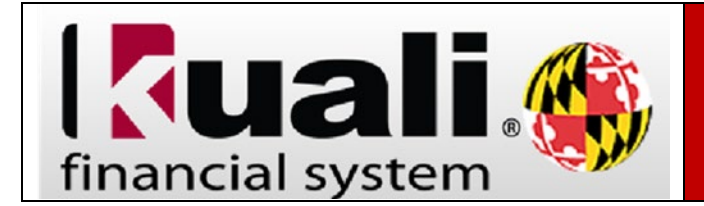

Obsolete reports are defined as reports that are generally no longer accessed by campus users.

To view obsolete reports, follow the steps below:

- 1. On the Administrative Reporting main menu page, click on Kuali Financial Reports.
- In the far-right hand side of the Administrative Reporting menu, click on the Settings icon. ■

| Administrative Reporting                                                                                        | LOGGED IN USER: KLIDBY 11 🗣 🔍 🖛 🔳                                                                                           |
|----------------------------------------------------------------------------------------------------|----------------------------------------------------------------------------------------------------|
| Welcome                                                                                                    |                                                                                                    |
| Kuali Financial Reports                                                                                         |                                                                                                    |
| Payroll & Human Resources Reports                                                                               | Account Reports These reports are generated by KPS account number, and include detail by income statement and balance sheet |
|                                                                                                    | object codes. Labor reports are available by RF5 account and display wage and fringe benefit detail by employee             |
| conc.                                                                                                    | 0.                                                                                                    |
| Account Reports -                                                                                               | m.                                                                                                    |
| Account Reports •                                                                                               |                                                                                                    |
| Account Reports -                                                                                               |                                                                                                    |
| Account Reports • Tex EIT Coversion Transcala Oversion Transcala Oversion Transcala Oversion Transcala Oversion |                                                                                                    |

3. Check the Include Obsolete Reports box and click Save and Close.

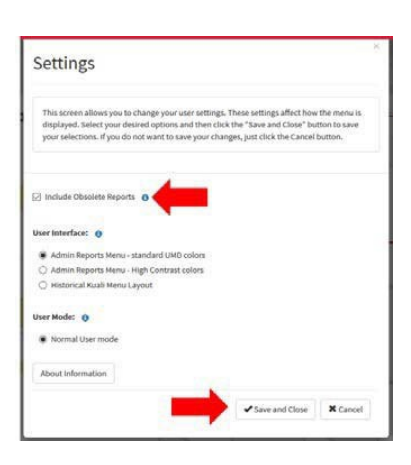